## Wie ändere ich meine Hosts-Datei, um auf die Entwicklungsumgebung meiner Website zuzugreifen?

01.05.2024 12:44:28

| FAQ-Artikel-Au | sdruck |
|----------------|--------|
|----------------|--------|

|                                                                                                    |                                                                                                    |                        | FAQ-AI LIKEI-AUSUI UCK |
|----------------------------------------------------------------------------------------------------|----------------------------------------------------------------------------------------------------|------------------------|------------------------|
| Kategorie:                                                                                                    | Hosting                                                                                                    | Bewertungen:           | 0                      |
| Status:                                                                                                    | öffentlich (Alle)                                                                                                    | Ergebnis:              | 0.00 %                 |
| Sprache:                                                                                                    | de                                                                                                    | Letzte Aktualisierung: | 00:07:42 - 06.05.2023  |
|                                                                                                    |                                                                                                    |                        |                        |
| Schlüsselwörter                                                                                                    |                                                                                                    |                        |                        |
| host, hosts, entwicklungs                                                                                                    | umgebung, staging, dev, development                                                                                                    |                        |                        |
|                                                                                                    |                                                                                                    |                        |                        |
| Symptom (öffentlic                                                                                                    | h)                                                                                                    |                        |                        |
|                                                                                                    |                                                                                                    |                        |                        |
|                                                                                                    |                                                                                                    |                        |                        |
| Problem (öffentlich)                                                                                                    | )                                                                                                    |                        |                        |
| Sie haben uns mit der Ers<br>auf die Entwicklungsumge<br>Bereitstellungsform - auf                                                                                                    | tellung einer neuen Website beauftragt und möchten<br>ebung zugreifen. Dies ist bei uns - je nach<br>unterschiedliche Weisen möglich.                                                                                                    |                        |                        |
| In diesem FAQ-Artikel erh<br>Hosts-Datei anpassen kör<br>Entwicklungsumgebung z                                                                                                    | alten Sie Informationen dazu, wie Sie Ihre<br>inen, um mit Ihrer bestehenden Live-Domain auf unsere<br>ugreifen zu können.                                                                                                    |                        |                        |
| Lösung (öffentlich)                                                                                                    |                                                                                                    |                        |                        |
| Hinweis: Haben Sie eine e<br>erhalten, funktioniert dies<br>daher nur, wenn Sie von I                                                                                                    | igene (Sub-)Domain für die Entwicklungsumgebung<br>e Anleitung nicht. Verwenden Sie die Anleitung<br>hrem Projektleiter explizit dazu aufgefordert wurden.                                                                                                    |                        |                        |
| <ul> <li>daner nur, wenn Sie von i</li> <li>Windows</li> <li>Geben Sie "editor" in da</li> <li>Klicken Sie mit der recht<br/>dann auf "Als Administrat</li> <li>Bestätigen Sie die Siche</li> <li>Geben Sie im sich öffner<br/>folgenden Pfad ein:</li> <li>C:Windows/System32/dri</li> <li>Klicken Sie auf "Öffnen".</li> <li>Ändern Sie nun das Drog</li> <li>Eingabefeld für den Datei</li> <li>Klicken Sie per Doppelkl<br/>und klicken auf "Öffnen".</li> <li>Sie sehen nun den Inhal</li> <li># Copyright (c) 1993-200</li> <li>Fügen Sie eine neue Zei</li> <li>0.0.0.0 www.ihredomain.</li> <li>Ersetzen Sie dabei 0.0.0.0</li> <li>Entwicklungsumgebung u</li> <li>Fügen Sie eine weitere Z<br/>das vorangestellte www.</li> <li>IP-Adresse 123.456.789.0</li> <li>Offnen Sie nun Ihre Dom</li> <li>Firefox, Google Chrome, e</li> <li>Sofern Sie eine Sicherhe</li> <li>Sie diens In Microsoft Ed<br/>und dann auf "Weiter zu<br/>sieht die Meldung möglict</li> </ul> | nrem Projektielter explizit dazu aufgerordert wurden.<br>s Windows-Suchfeld ein.<br>ten Maustaste auf das Suchergebnis "Editor App" und<br>or ausführen".<br>rheitsabfrage mit "Ja".<br>nden Editor-Fenster auf "Datei" und "Öffnen".<br>nden Dialogfenster unter "Dateiname" (unten) den<br>vers\etc<br>down-Feld "Textdokumente (*.txt)" rechts neben dem<br>namen zu "Alle Dateien (*.*)"<br>ick auf die Datei "hosts" oder markieren Sie diese<br>t der Hosts-Datei, beginnend mit:<br>9 Microsoft Corp.<br>le am Ende hinzu und geben Sie folgendes ein:<br>de<br>0 durch die von uns mitgeteilte IP-Adresse der<br>Ind www.ihredomain.de durch die Domain Ihrer Website.<br>Zeile hinzu und geben Sie folgt aussehen:<br>be die Datei "bosts" oder markieren Sie diese<br>i. Die beiden Zeilen sollten für die fiktiven<br>und die Domain ihredomain.de wie folgt aussehen:<br>Iomain.de<br>n.de<br>Datei ab über "Datei" und "Speichern".<br>ain in einem beliebigen Browser (Microsoft Edge,<br>etc.).<br>itswarnung zum SSL-Zertifikat erhalten, bestätigen<br>je klicken Sie hierzu beispielsweise auf "Erweitert"<br>www.ihredomain.de (unsicher)" - in anderen Browsern<br>nerweise etwas anders aus.<br>in Entwicklung befindliche Seite ansehen. |                        |                        |
| Wollen Sie Ihre alte Webs<br>fügen dann vor die eingef<br>Zeile(n); damit deaktivier<br>Entwicklungsumgebung e                                                                                                    | ite ansehen, wiederholen Sie die Schritte 1-7 und<br>ügte(n) Zeile(n) ein Hashtag (#) oder löschen Sie die<br>en Sie die Einstellung, welche Ihnen Zugriff auf die<br>rlaubt.                                                                                                    |                        |                        |
| macOS<br>- Öffnen Sie die Spotlight-<br>Leertaste).<br>- Geben Sie "terminal" eir<br>- Es öffnet sich ein Termir<br>ein:<br>sudo nano /etc/hosts<br>- Sie werden nun nach de<br>bitte eingeben und mit Er<br>Sie daher bitte genau dar<br>- Setzen Sie den Cursor m<br>neue Zeile hinzu und geb<br>0.0.0.0 www.ihredomain.c<br>Ersetzen Sie dabei 0.0.0.0<br>Entwicklungsumgebung u<br>Erigene Sie geine wittere                                                                                                    | Suche (z.B. durch Drücken von Command +<br>nund drücken Sie Enter.<br>hal-Fenster. In dieses geben Sie folgenden Befehl<br>m Passwort des Benutzeraccounts gefragt, welches Sie<br>iter bestätigen. Die Eingabe ist unsichtbar, achten<br>auf, keine Tippfehler zu machen.<br>it den Pfeiltasten an das Ende der Datei, fügen eine<br>en Sie folgendes ein:<br>de<br>o durch die von uns mitgeteilte IP-Adresse der<br>ind www.ihredomain.de durch die Domain Ihrer Website.                                                                                                    |                        |                        |

- das vorangestellte www. ein. Die beiden Zeilen sollten für die fiktiven IP-Adresse 123.456.789.0 und die Domain ihredomain.de wie folgt aussehen: 123.456.789.0 www.ihredomain.de 123.456.789.0 ihredomain.de Drücken Sie nun Control + X. Bestätigen Sie das Speichern der Datei durch Eingabe von "Y" und Enter. Weiter mit Schritt 13 der Anleitung für Windows.

Sollte der Aufruf nicht funktionieren und ein Fehlercode wie "DNS\_PROBE\_FINISHED\_NXDOMAIN" ausgegeben werden haben Sie sich möglicherweise vertippt oder es muss neben der IPv4-Adresse ggf. auch die IPv6-Adresse eingegeben werden. Sie erhalten diese bei Bedarf bei Ihrem Projektleiter.